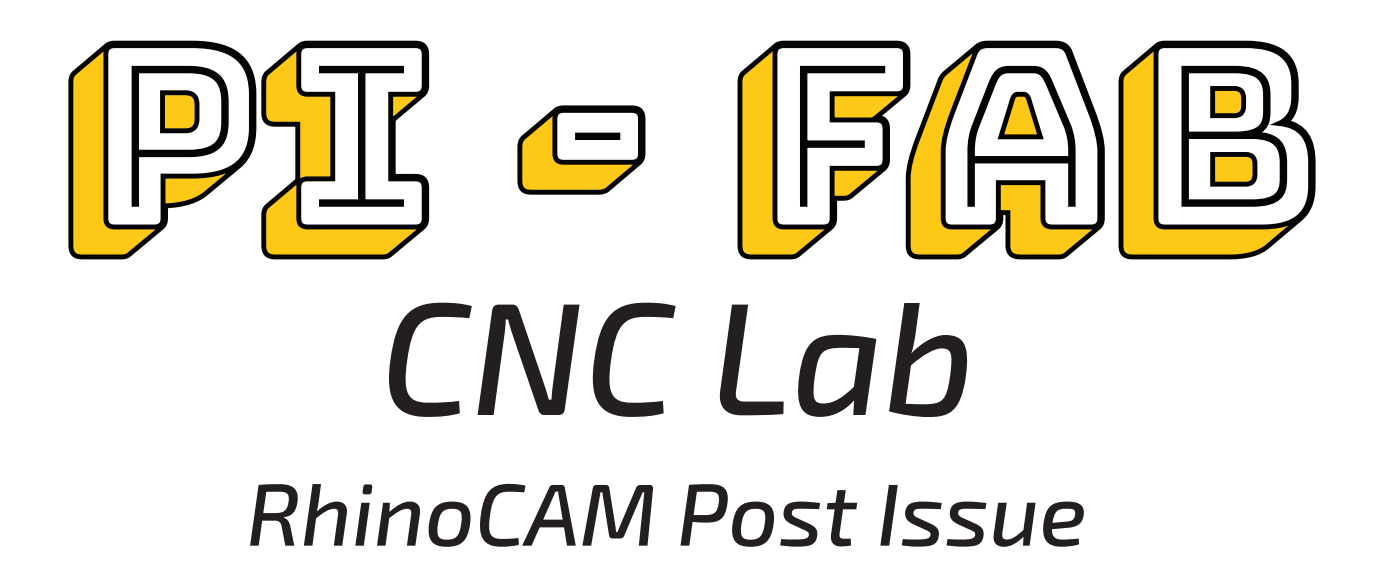

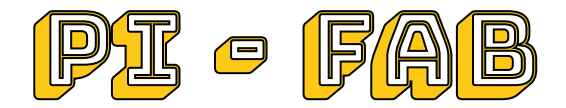

# Introduction

This short tutorial walkthrough how to load the post proccessors for RhinoCAM 2019 when they do not load in or drop down menu is blank.

#### 1. Launch Control Panel

Launch the Control Panel for the computer and switch the View from "Category" to "Small/Large Icons"

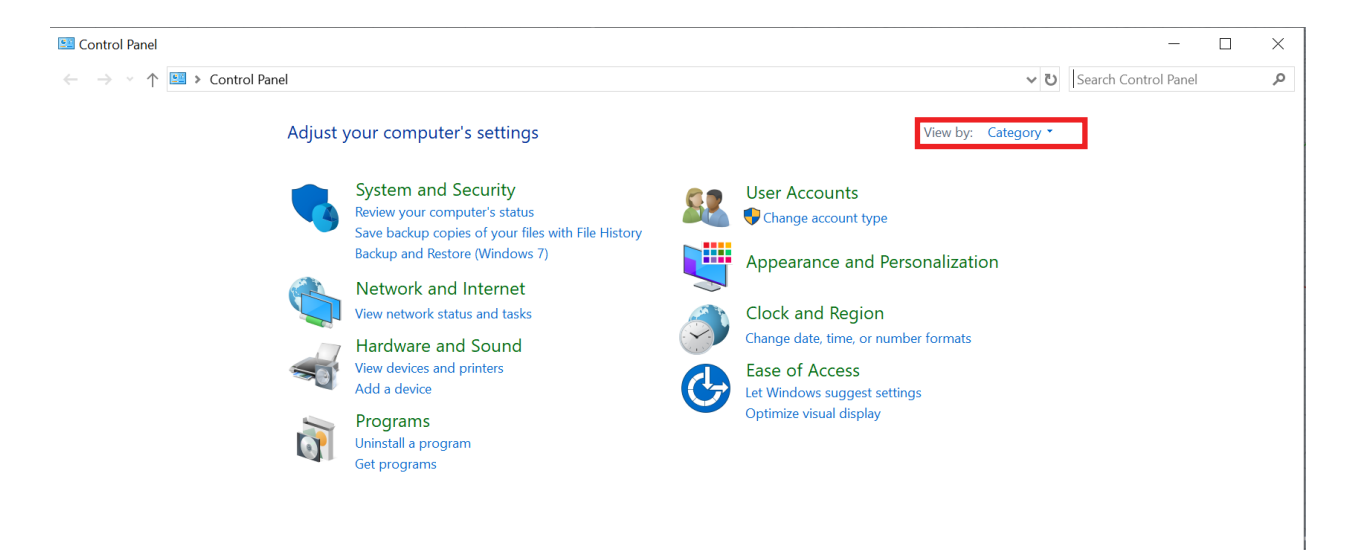

Double click on File Explorer Options

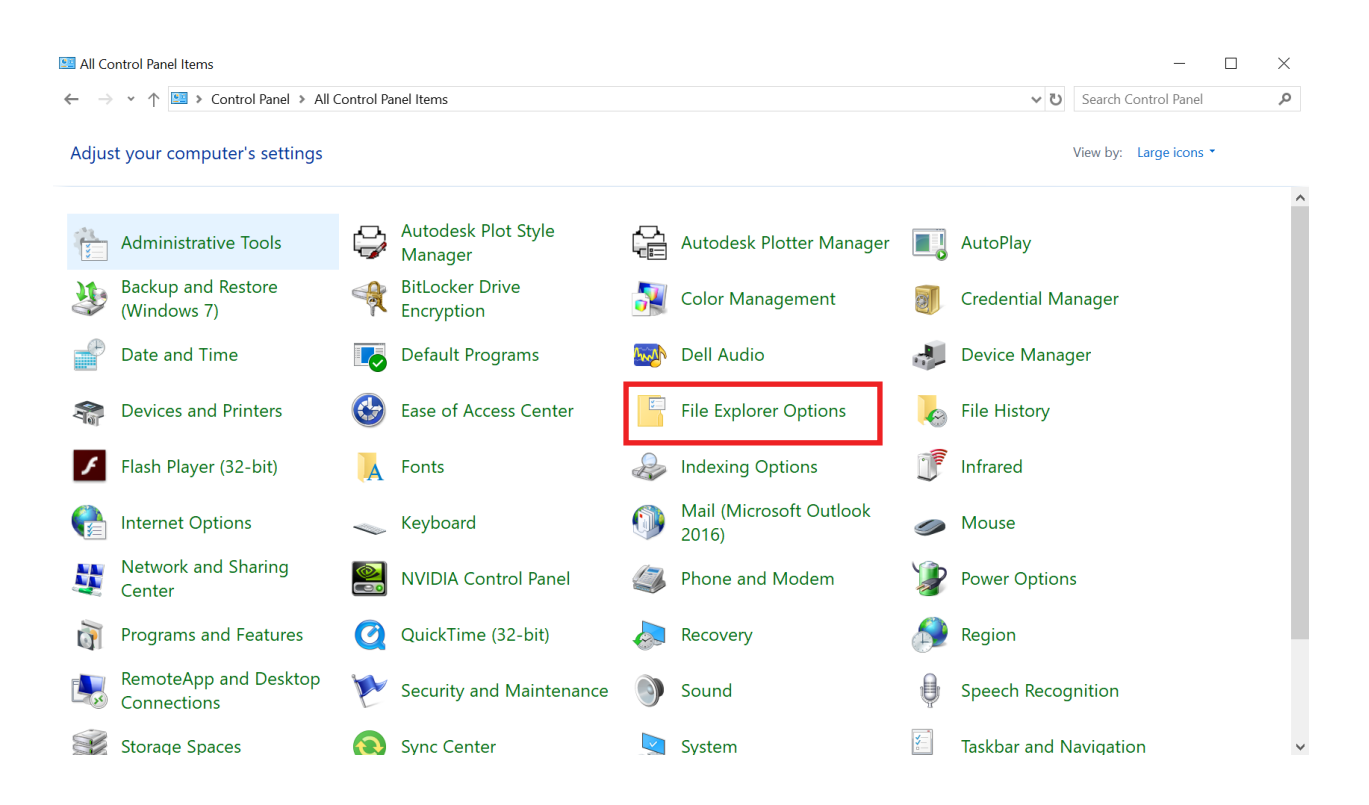

Switch to the View tab of the File Explorer Options. Turn on "Show hidden files,folders, and drives. Click Apply.

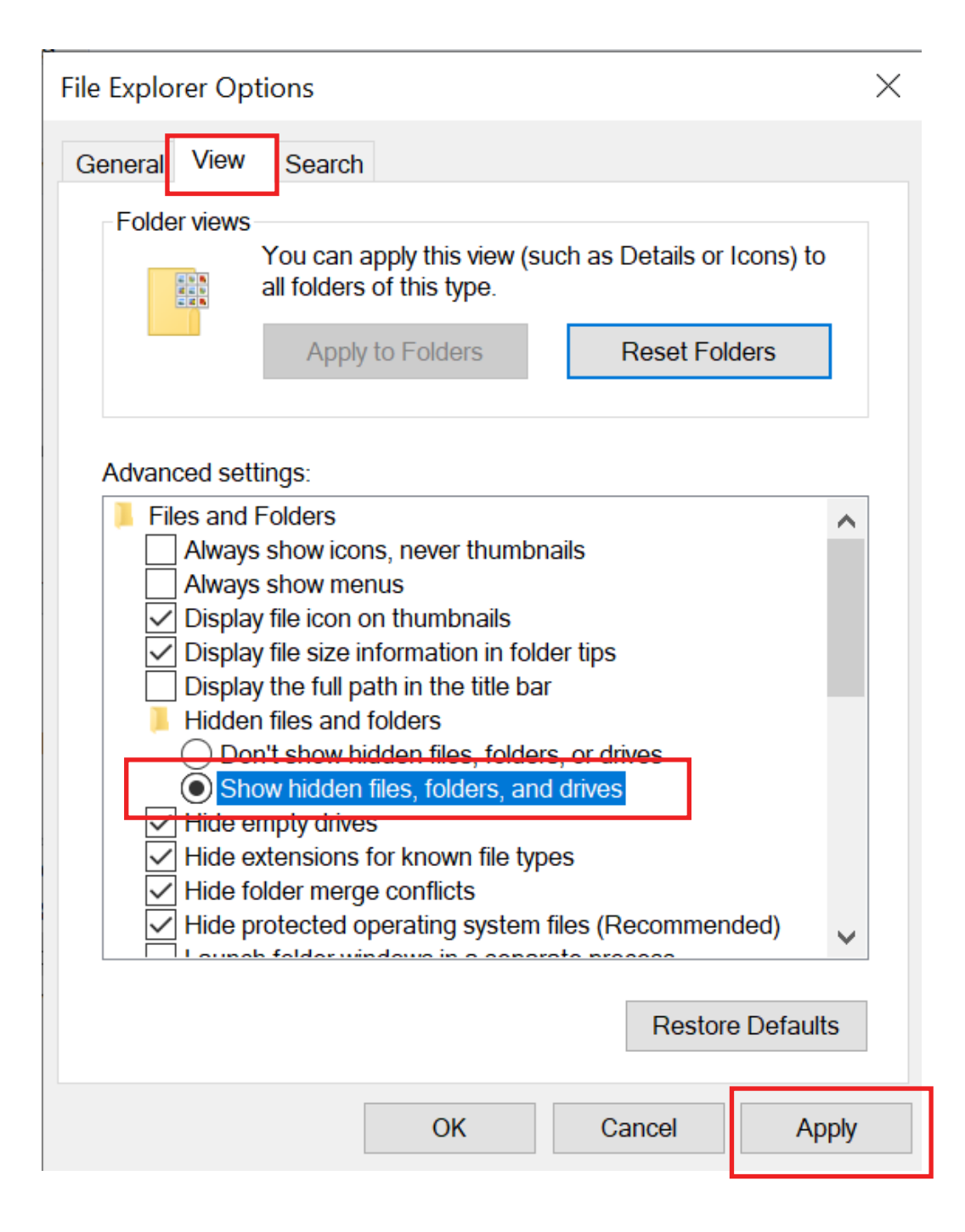

### 3. Load Posts in RhinoCAM 2019

## Open the Post settins in RhinoCAM 2019. Click the "..." button next to the path location.

| Set Post-Processor Options ×                                                                 |  |
|----------------------------------------------------------------------------------------------|--|
| Set Post-Processor Options                                                                   |  |
| Select Post Processor                                                                        |  |
| Current Post Processor: AbilitySystems V Edit                                                |  |
| Folder where post-processor files are located:                                               |  |
| MecSoft Corporation\RhinoCAM 2019 for Rhino 6.0\Posts\Mill                                   |  |
| Program to send posted file to                                                               |  |
| notepad                                                                                      |  |
| Posted File Naming Conventions<br>When a Machining Operation(s) is selected for Posting, use |  |
| Part File Name+Machining Operation Name $\sim$                                               |  |
| When a Setup is selected for Posting, use                                                    |  |
| Part File Name+Setup Name $\sim$                                                             |  |
| When posting all in file, use                                                                |  |
| Part File Name 🗸 🗸                                                                           |  |
| Posted File Extension: .nc   Add New                                                         |  |
| Show Output Dialog when Post-Processing                                                      |  |
|                                                                                              |  |
| OK Cancel Help                                                                               |  |

### 4. Set File Path to Post

Go to "Program Data and drop down the arrow

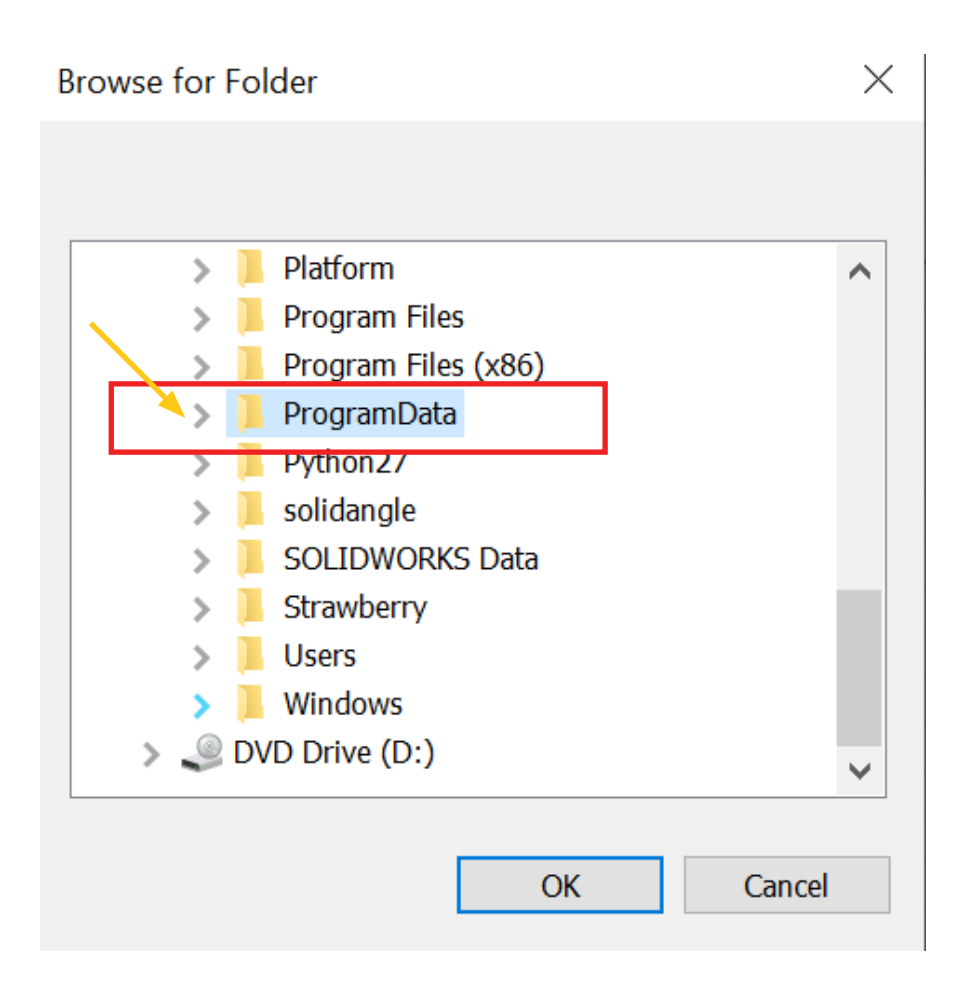

### 4. Cont.

Go to "MecSoft Corporation and drow down the arrow. Drop down the "RhinoCAM 2019 for Rhino 6.0" arrow.

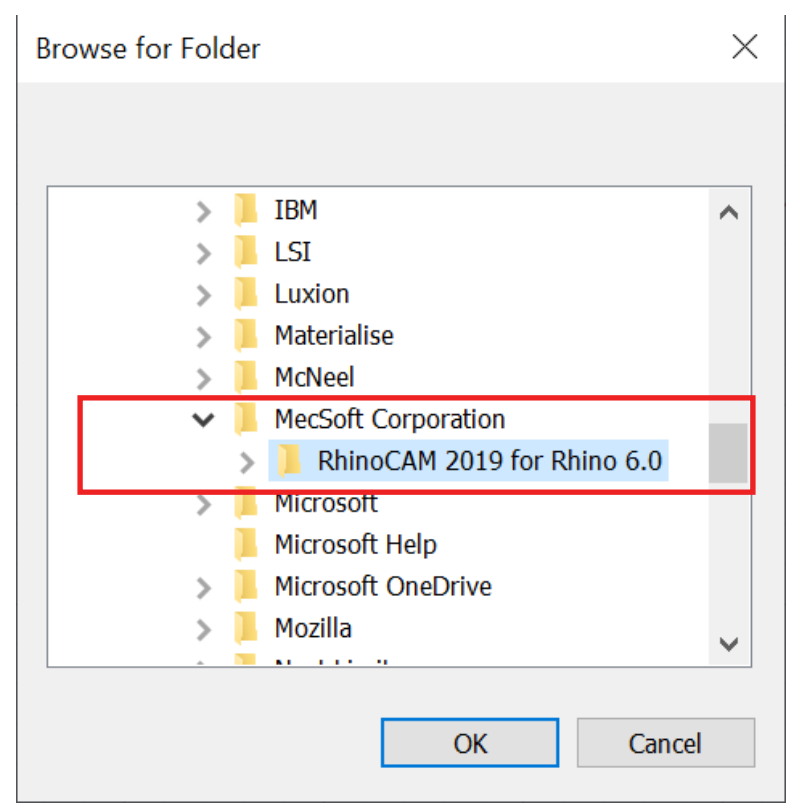

Select he "MILL" folder and click OK.

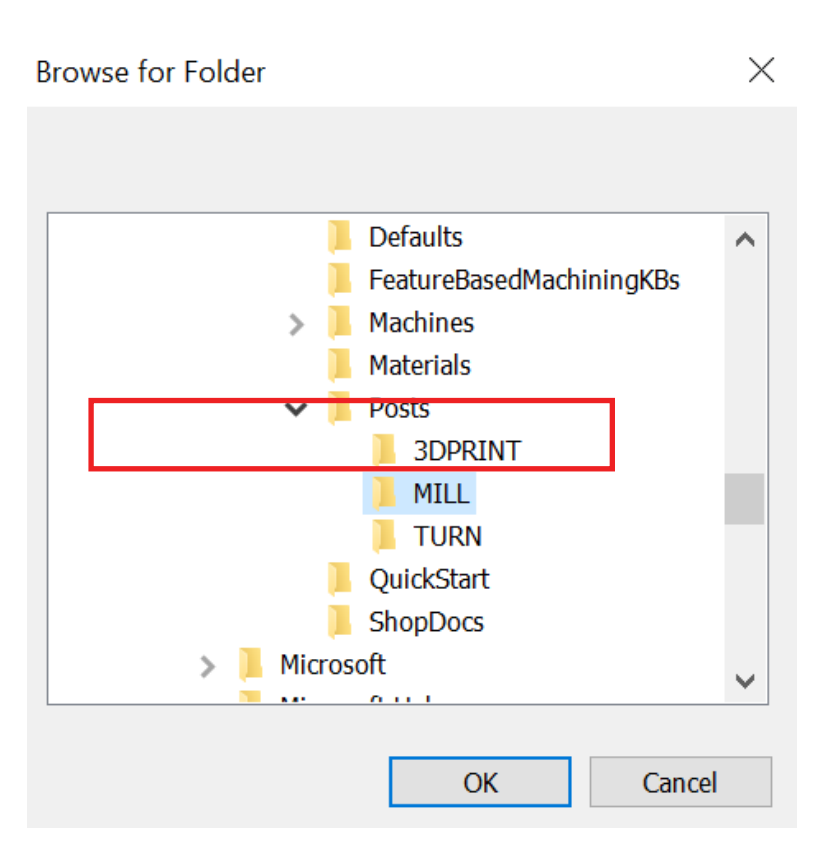

### 5. Set RhinoCAM 2019 Post

All posts pre-loaded in RhinoCAM 2019 will load. Please set Current Post Processor to Technosel.

| Set Post-Processor Options          Select Post Processor         Current Post Processor         Technolsel         Folder where post-processor files are located.         C1Program Data MecSoft Corporation PhipoCAM 2019 for Pt | Set Post-Processor Options                      | ;                                                              | Х |
|----------------------------------------------------------------------------------------------------|-------------------------------------------------|----------------------------------------------------------------|---|
| Select Post Processor<br>Current Post Processor<br>Folder where post-processor files are located:                                                                                                    | Set Post-Processor Options                      |                                                                |   |
| Folder where post-processor files are located:                                                                                                    | Select Post Processor<br>Current Post Processor | Technolsel K                                                   |   |
|                                                                                                    | Folder where post-proce<br>C:\ProgramData\MecSo | ssor files are located:<br>ft Corporation\RhinoCAM 2019 for Rr |   |